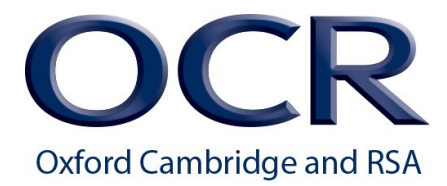

## **Creating Job Alerts**

 To create job alerts for OCR opportunities, open the Cambridge Assessment recruitment page at: https://asrecruit.cambridge.org.uk/

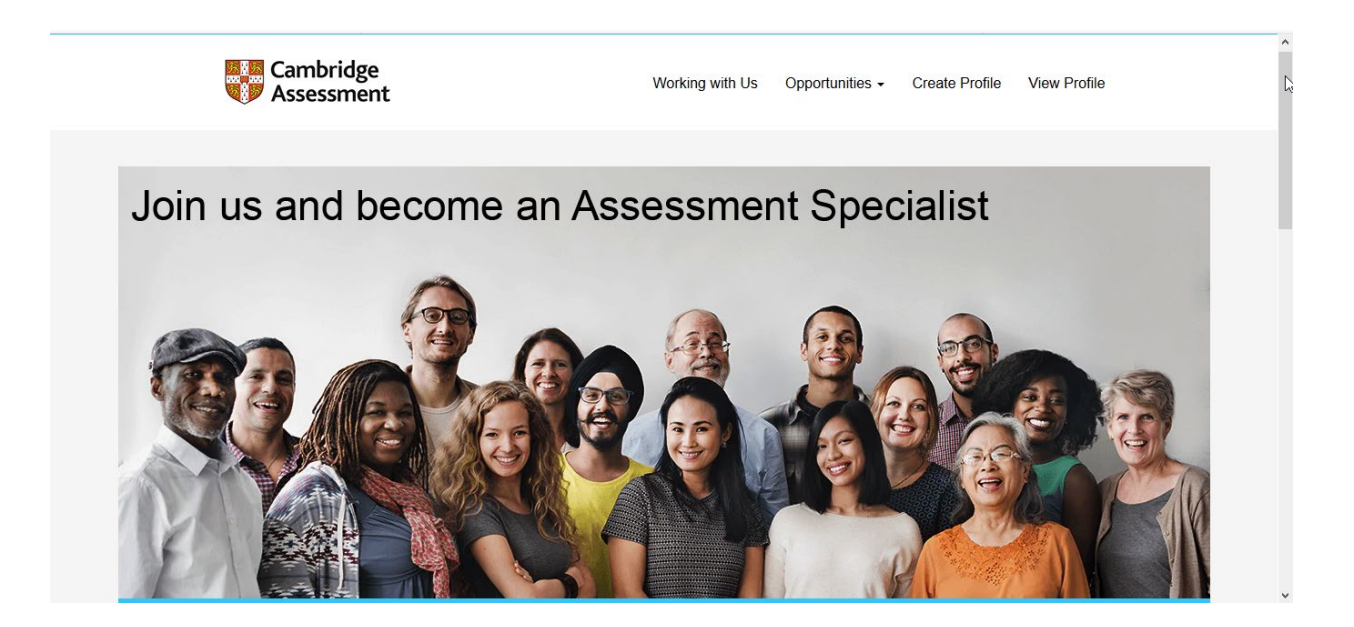

Use the Create Profile link at the top to set up a candidate profile.
 If you have already created a profile select the View Profile link to log in.

| Career Opportunities: Creat         | te an Account                                                                                                    |
|-------------------------------------|----------------------------------------------------------------------------------------------------|
| Already a registered user? Please : | sign in Login credentials are case-sensitive                                                                                                    |
| * Email Address:                    |                                                                                                    |
| *Retype Email Address:              |                                                                                                    |
|                                     | Retype Email Address is required                                                                                                    |
| Choose Password:                    | Charge Decound is required                                                                                                    |
|                                     | Password in step at least 8 characters long.     Password must be longer than 18     characters.     Password must not be longer than 18     characters.     Password must contain at least one upper     case and one lower case letter.     Password must not contain at least one number or     punctuation character.     Password must not contain space or unicode     characters. |
| *Retype Password:                   |                                                                                                    |
| "First Name:                        |                                                                                                    |

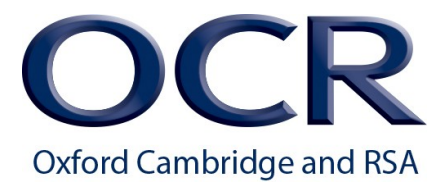

3. After logging into your account, select the Job Alerts link form the options drop down menu.

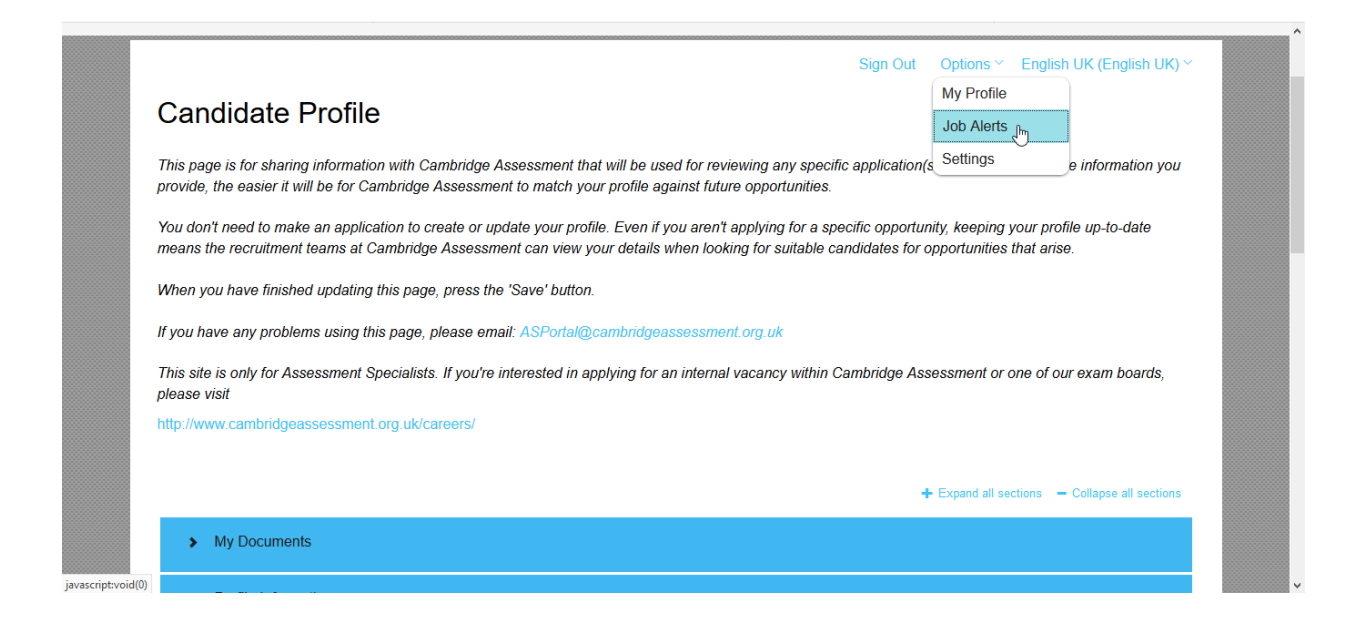

4. Click on "Create New Job Alert" to register for a notification when an assessment opportunity arises.

| Cambridge<br>Assessment                                                                                                    | Working with Us          | Opportunities +      | Create Profile               | View Profile              | , |
|----------------------------------------------------------------------------------------------------|--------------------------|----------------------|------------------------------|---------------------------|---|
| Job Alerts  Receive new job posting notifications Click "Create New Job Alert" to start setting up a Job Alert. Create New Job Alert View Profile |                          | Sign Out             | Options ~                    | English UK (English UK) Y |   |
| About us   The Network   Our research   Contact Us   A<br>Statement on Modern Slavery   Terms and Conditions                                      | Accessibility and Standa | rds   Data Protectio | n   Privacy  <br>You<br>Tube | 0 🔰                       |   |

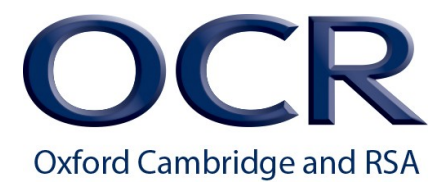

5. Complete the job alert registration by selecting a keyword to use for the alert, and a frequency for alerts to be sent. Then select "Create Alert". You can create multiple alerts using different keywords.

| 📄 Login - (       | CredenceCli 🗙           | C Help and support X        | My Profile - Assess       | ol ×          | <b>b Alert Preview</b> fo | × 🐕       | SDL - Content Ex  | φlo × i       | 🗎 321278 - Gui  | de to cr 🗙   | 🗎 Set up you    | r profile a X | +           | -       | ٥          | ×  |
|-------------------|-------------------------|-----------------------------|---------------------------|---------------|---------------------------|-----------|-------------------|---------------|-----------------|--------------|-----------------|---------------|-------------|---------|------------|----|
| $\leftrightarrow$ | C' 🕜                    | 🔽 🔒 http                    | ps://asrecruit.cambridgea | ssessment.c   | org.uk/search/?c          | reateNew  | /Alert=false&q=   | =Geograp      | hy&optionsFa    | cetsDD_titl  | e= ••• 🛡 🕻      | 2             | 2           | ☆∥∖     | •          | ≡  |
| 🗿 URL Bui         | lder — Google           | SAP-Purchasing              | ogin - CredenceClient 🎐   | Twitter   🍟 H | lootsuite - Login         | V Vyono   | d 🔰 kiteworks     | 🔀 Tridior     | unsplash        | 🤹 Genera     | al (Monitoring) | . 🧿 Ecosia    | - the searc | :h en 🕻 | Our histor | ry |
|                   |                         |                             | ment                      |               |                           |           |                   |               |                 |              |                 |               |             |         |            | ^  |
|                   |                         |                             |                           |               |                           |           |                   |               |                 |              |                 |               |             |         |            | 1  |
|                   |                         | Home   Job Alert            | Preview for "Geogra       | ohy"          |                           |           |                   |               |                 |              |                 |               |             |         |            |    |
|                   |                         | Preview result              | <b>s for</b> "Geography". |               |                           |           |                   |               |                 |              |                 |               |             |         |            |    |
|                   | Se                      | earch by Keyword            |                           |               |                           |           |                   |               |                 |              |                 |               |             |         |            |    |
|                   | G                       | eography                    |                           |               |                           |           | Preview A         | lert          |                 |              |                 |               |             |         |            |    |
|                   |                         | ore Options                 |                           |               |                           |           | Clear             |               |                 |              |                 |               |             |         |            |    |
|                   | Send m<br><u>⊠ Crea</u> | e alerts every 7            | days<br>ob Alerts         |               |                           |           |                   |               |                 |              |                 |               |             |         |            | ł  |
|                   |                         |                             |                           |               |                           |           |                   |               |                 |              | Resu            | lts 1 – 3 of  | f 3         |         |            |    |
|                   |                         | Title                       |                           |               |                           |           | Location          |               |                 |              |                 |               |             |         |            |    |
|                   |                         | Title                       |                           |               |                           |           | Location          |               |                 | Filter       | Reset           |               |             |         |            |    |
| https://perger    | uit cambridaeacc        | ecoment org.uk/cearch/2crea | toNewAlort_folge8ig_Goog  | anhy@contion  | EncoteDD title= 8         | ontionsEa | cotcDD_facility=8 | Instinger Fac | etcDD location- | Stiph Alerte | truet           |               |             |         |            |    |

6. You can view details of the job alert, as below.

| 📄 Login - CredenceCli 🗙 | C Help and support X                | 👐 My Profile - Assessn 🗙                          | Sf Career Opportunitie: X | 😤 SDL - Content Explo 🗙  | ■ 321278 - Guide to CT × | Set up your profile > × +                          | - 0            | ×  |
|-------------------------|-------------------------------------|---------------------------------------------------|---------------------------|--------------------------|--------------------------|----------------------------------------------------|----------------|----|
| ← → ♂ @                 | 🛡 🔒 https                           | ://career5. <b>successfactors.eu</b> /p           | oortalcareer?_s.crb=xFCAA | AOzaUKbQORMiiYNRDiHs3r   | nW6NZ9HhDPUCixoXNE%      | £25 ···· ♥ ✿                                       | III\ 🗉 📽       | ≡  |
| 🗿 URL Builder — Google  | 🐷 SAP-Purchasing 🛛 📔 Log            | gin - CredenceClient 🏾 🎔 Twitter                  | 🍟 Hootsuite - Login 🛛 🚺   | Vyond 🌱 kiteworks 🔀 Trid | ion 📩 Unsplash   🎁 Gener | al (Monitoring)   🔘 Ecosia - the search            | en 🗿 Our histo | ry |
|                         |                                     |                                                   |                           |                          |                          |                                                    |                | ^  |
| Job                     | Alerts                              |                                                   |                           |                          | Sign Out Op              | ntions Y English UK (English U                     | () ~           |    |
| □Receiv                 | ve new job posting notif            | ications                                          |                           |                          |                          |                                                    |                |    |
| Job                     | Alerts                              |                                                   |                           | Freq                     | uency                    | Actions                                            |                |    |
| Geogra                  | aphy                                |                                                   |                           | 7                        |                          | <ul> <li>/ m</li> </ul>                            |                |    |
| Сгеа                    | ate New Job Alert                   |                                                   |                           |                          |                          |                                                    |                |    |
|                         | View Profile                        |                                                   |                           |                          |                          |                                                    |                |    |
|                         | About us   The I<br>Statement on Mo | Network   Our research<br>dern Slavery   Terms ar | Contact Us Acce           | ssibility and Standards  | Data Protection   Pr     | ivacy  <br>f i i i i i i i i i i i i i i i i i i i |                |    |
|                         | © LICEES 2020                       |                                                   |                           |                          |                          |                                                    |                | ~  |
|                         |                                     |                                                   |                           |                          |                          |                                                    |                |    |